# DOWNLOAD - CÀI ĐẶT - SỬ DỤNG eCodePro

# eCodePro – Hệ thống bộ thư viện giúp bạn dễ dàng lập trình robot giao dịch tự động

Một sản phẩm của PHẠM KHÁNH DUY, mọi ý kiến đóng góp xin vui lòng liên hệ trực tiếp với tôi qua các kênh liên lạc dưới đây:

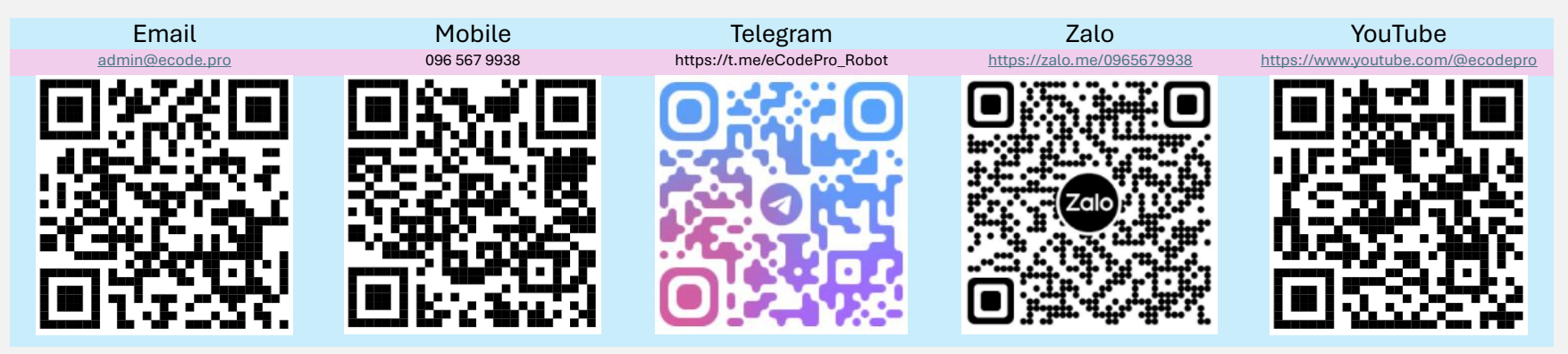

#### File hướng dẫn này chỉ áp dụng với người dùng đăng ký và tải về bản dùng thử trên tài khoản demo hoặc tài khoản Real tại website www.eCode.Pro

Sản phẩm này được phát triển nhằm mục đích tự động hóa hoàn toàn các chiến thuật giao dịch. Vì vậy để dễ dàng tiếp cận bộ thư viện và dễ dàng trong việc thực hành code, tôi cung cấp Miễn Phí không giới hạn các tính năng, không giới hạn thời gian sử dụng trên tất cả các tài khoản DEMO.

Các trader hãy thực hành và chạy thử trên tài khoản demo trước, nếu mọi thứ ổn khi đó hãy nghĩ tới chạy trên tài khoản real.

Để có thể sử dụng eCodePro trên tài khoản REAL các bạn hãy nhắn tin hoặc gửi email trực tiếp đến các kênh liên lạc ở phía trên, tôi sẽ cung cấp Miễn Phí có thời hạn sử dụng cho các bạn.

Ngoài ra nếu các bạn có dư giả, có lòng tốt có thể ủng hộ tôi bằng cách chuyển khoản Donate vào tài khoản Bank tại Vietnam, hoặc mua E Code Pro trực tiếp tại trang chủ của MQL5, hoặc cũng có thể thông qua kênh liên lạc ở phía trên để mua E Code Pro số lượng lớn với giá tốt. Direct purchase link from MQL5 Accept payment Visa, Master, Paypal CLICK HERE - BUY NOW

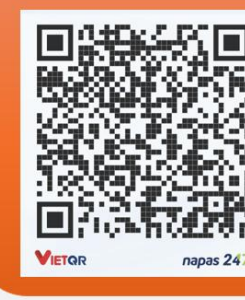

#### Vietnam Bank Information

- Bank holder
   PHAM KHANH DUY
- Bank number 096 567 9938

 Bank Military Bank (MB Bank)

#### Bước 1. Tải về bộ thư viện

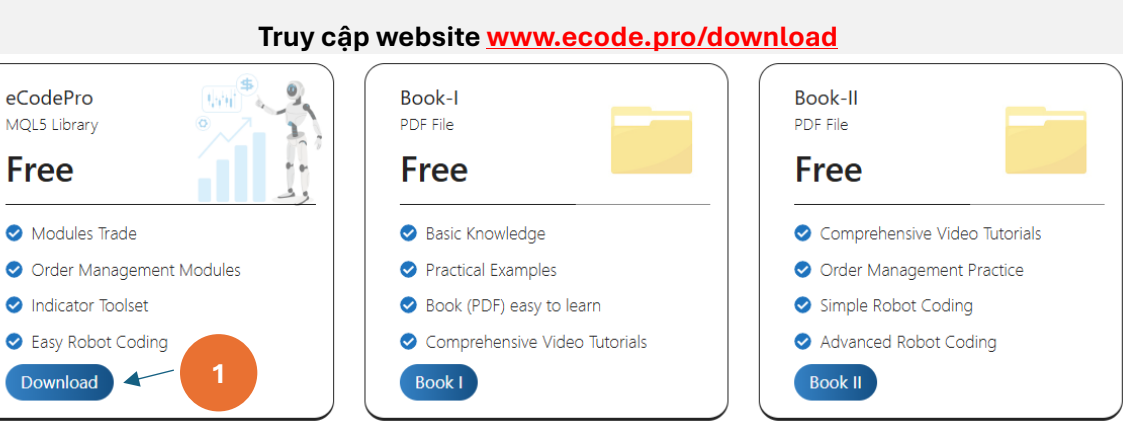

#### Giải nén file vừa tải về Name Type 😰 E Code Pro MQL5 Program MQL5 Header File h eCodeHeader

Sau khi giải nén các bạn sẽ nhận được 2 files như hình trên. Copy 2 file này và đi đến bước tiếp theo.

#### Bước 2. Cài đặt bộ thư viện eCodePro

| File View Insert   | Charts Tools | Trong <b>Terminal (MT5)</b> , bạn                                 |   | > 010E         | 047102812FC0C18890992854220 | DE MQL5        | > Experts >               |
|--------------------|--------------|-------------------------------------------------------------------|---|----------------|-----------------------------|----------------|---------------------------|
| New Chart          | *            | chọn vào <b>File</b> và tiếp tục                                  |   | Hãy chắc ch    | ắn rằng bạn đang đứng tror  | ng thư mục     |                           |
| Open Deleted       | •            | chọn vao <b>Open Data Folder</b>                                  |   | .\MQL5\Experts |                             |                |                           |
| Profiles           | •            | (ninh ben trai) de di den tru<br>muc cài đặt của <b>MT5</b> (bình |   | Name           | Date modified               | Туре           | Size                      |
| Close              | Ctrl+F4      | bên phải)                                                         |   | Advisors       | Nấu chưa vuất biện Eo       | ldor có tôp lá | à <b>Markot</b> hãy       |
| Save Save          | Ctrl+S       |                                                                   |   | Examples       | tiến hành tạo mới 1 fold    | er và đặt tên  | nó là <b>Market</b> , nay |
| Save as Picture    |              |                                                                   |   | Free Robots    |                             | File Tolder    |                           |
| 🦰 Open Data Folder | Ctrl+Shift+D |                                                                   |   | 📒 Market       | 9/13/2024 3:45 PM           | File folder    |                           |
|                    |              | 1                                                                 | _ |                |                             |                |                           |

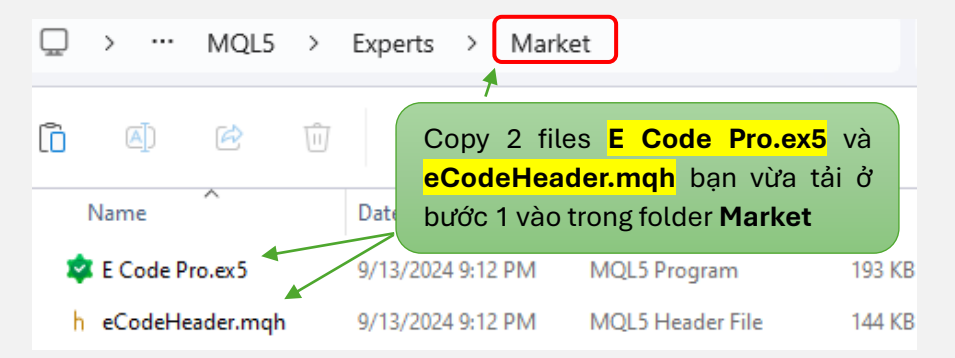

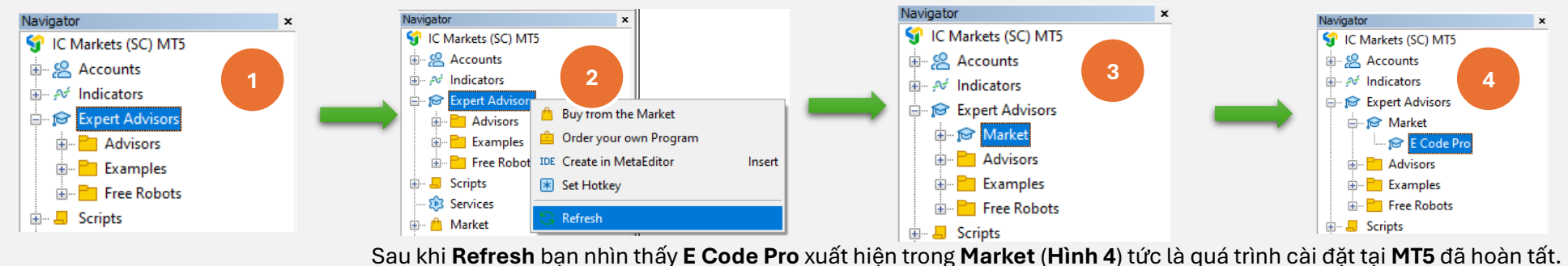

Quay trở lại Terminal MT5, thực hiện lần lượt từ trái qua phải như hình dưới

Chuyển qua IDE (hay còn gọi là Meta Editor, hoặc trình soạn thảo code MQL5), thực hiện lần lượt từ trái qua phải như hình dưới

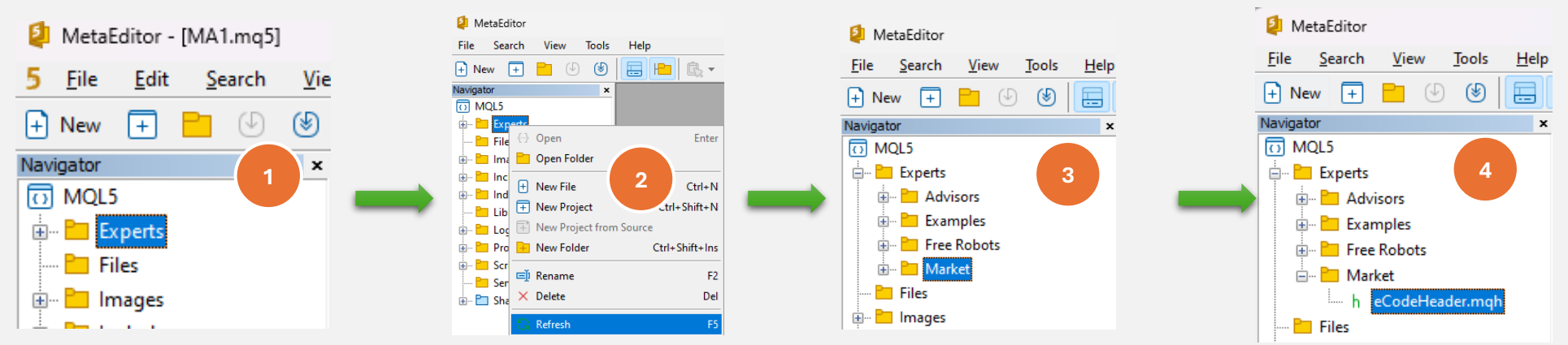

Sau khi Refresh bạn nhìn thấy eCodeHeader.mqh xuất hiện trong Market (Hình 4) tức là quá trình cài đặt tại IDE đã hoàn tất.

#### Bước 3. Kết nối Google API

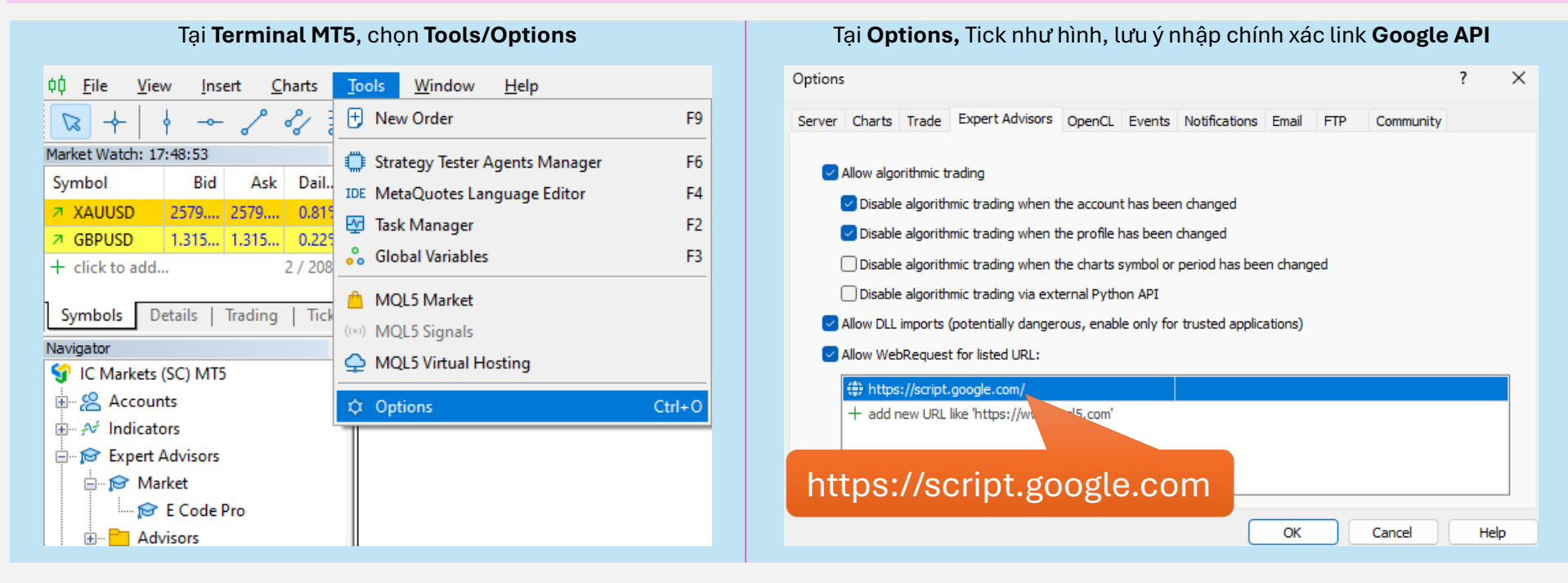

#### Bước 4. Đăng nhập trước khi bắt tay vào code robot của riêng bạn

Đối với các tài khoản DEMO, các bạn không cần đăng ký, chỉ cần kéo robot **E Code Pro** vào bất kỳ chart nào là có thể sử dụng toàn bộ tính năng trong bộ thư viện eCodePro. Sử dụng tài khoản **demo** với tên đăng nhập "**demo**" để test các chiến lược do chính tay bạn code.

Đối với tài khoản REAL, các bạn cần đăng ký sử dụng. Để đăng ký vui lòng tham khảo **bước 5** phía dưới

| Code Pro 1.9    |       |
|-----------------|-------|
| Common Inputs   |       |
| Variable        | Value |
| ab User name    | demo  |
| ↑ Show buttons  | false |
| 01 Magic number | 0     |
|                 |       |

Lưu ý. Trong quá trình chạy Backtest hoặc Tối ưu hóa (Optimization), bạn chỉ cần chọn đúng robot mà bạn viết để chạy. Tuy nhiên khi chạy live trên tài khoản Demo hoặc live trên tài khoản Real, hệ thống eCodePro sẽ bắt buộc phải có robot "E Code Pro.ex5" được attach trên một chart bất kỳ.

#### Bước 5. Đăng ký số tài khoản MT5 để sử dụng thư viện eCodePro trên tài khoản Real

Các bạn truy cập website www.ecode.pro sau đó tiến hành điền vào đầy đủ thông tin như hình dưới đây

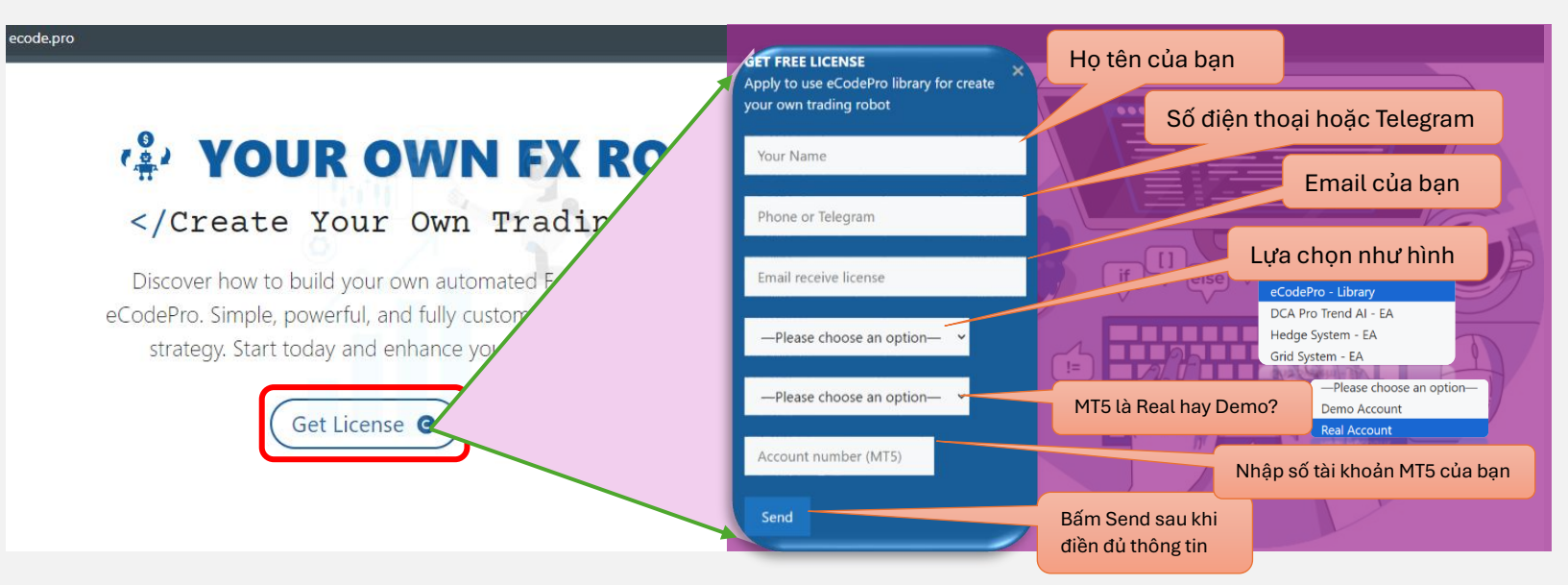

Ngay sau khi bấm vào nút Send, bạn sẽ nhận được email thông báo với nội dung "Hệ thống eCodePro đã tiếp nhận thông tin".

Và sau đó, trong vòng 24h hệ thống eCodePro sẽ kiểm tra các thông tin bạn đã đăng ký, nếu hợp lệ bạn sẽ nhận được email thứ 2 có tiêu đề "eCodePro - Login Information" chứa các thông tin chi tiết, bạn sử dụng User được cung cấp để login và sử dụng bộ thư viện eCodePro vào tài khoản Real mà bạn đã đăng ký. Dear Customers, Quý khách hàng thân mến,

Thank you for trusting and using eCodePro products. Cảm ơn quý khách đã tin tưởng và sử dụng các sản phẩm của eCodePro.

The table below contains the necessary information to install and use the product you have registered.

Bảng dưới đây chứa các thông tin cần thiết để cài đặt và sử dụng sản phẩm mà bạn đâ đăng ký.

| eCodePro     | Library    |
|--------------|------------|
| User         | myUserName |
| MT5 account  | 669966     |
| Expired date | 2025/12/03 |

Please read the installation instructions (pdf file) carefully before logging in and using. Vui lòng đọc kỹ hướng dẫn cải đặt (file pdf) trước khi tiến hành đăng nhập và sử dụng.

Thank you!

#### Bước 6. Khởi tạo robot đầu tiên của riêng bạn

Sau khi đã hoàn thành toàn bộ 5 bước trên, các bạn chính thức có thể bắt đầu tự ra những robot của riêng mình. Để chắc chắn việc khởi tạo robot mới của riêng bạn không bị lỗi kết nối, hãy nhớ 3 điều cơ bản dưới đây:

Điều 1. Cả 2 file E Code Pro.ex5 và eCodeHeader.mqh, và các file robot bạn tạo sau này đều luôn nằm chung trong folder Market

Điều 2. File robot E Code Pro.ex5 luôn phải được gán trên ít nhất 1 chart riêng biệt bất kỳ

Điều 3. Tất cả các robot bạn tạo ra sau này luôn phải có đường dẫn #include ".//eCodeHeader.mqh"

Ví dụ minh họa, tạo ra robot của riêng bạn thông qua bộ thư viện eCodePro, các bạn làm từng bước theo hình từ trái qua phải, từ trên xuống dưới.

#### Bắt đầu với IDE (hay còn gọi là Meta Editor)

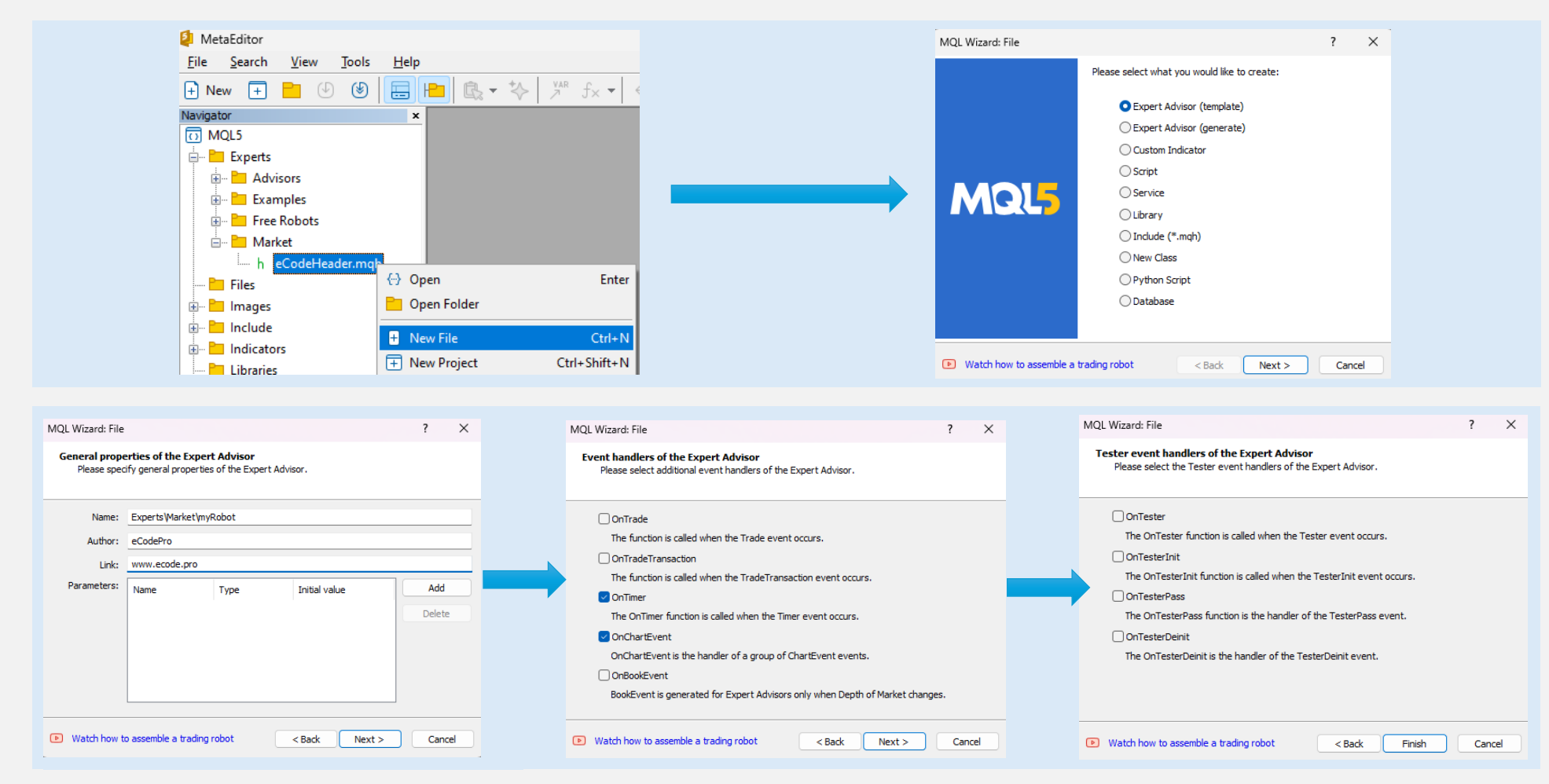

### Sau khi bấm Finish, hệ thống sẽ xuất hiện code như (bên trái)

## Các bạn tiến hành thêm <mark>#include</mark> như dòng 9 (bên phải)

| 1.           | //++                                                                 |
|--------------|----------------------------------------------------------------------|
| 2.<br>3.     | // myRobot.mq5  <br>// eCodePro                                      |
| 4.           | //  www.ecode.pro                                                    |
| 5.           | //++                                                                 |
| 6.           | <pre>#property copyright "eCodePro" #property light "ecodePro"</pre> |
| /.           | #property link "www.ecode.pro"                                       |
| 8.           | #property version 1.00                                               |
| 9.           | // Trypont initialization function                                   |
| 10.          |                                                                      |
| 11.          | <pre>//t</pre>                                                       |
| 12.          |                                                                      |
| 11           | l                                                                    |
| 15           | FventSetTimen(60).                                                   |
| 16           | EventsetTimer (00);                                                  |
| 17           | //                                                                   |
| 18           | return(INIT_SUCCEEDED):                                              |
| 19           | }                                                                    |
| 0            | J<br>//++                                                            |
| 20.          | // Expert deinitialization function                                  |
| ···          | // +                                                                 |
| 23.          | void OnDeinit(const int reason)                                      |
| 24.          | {                                                                    |
| 25.          | // destroy timer                                                     |
| 26.          | <pre>EventKillTimer();</pre>                                         |
| 27.          |                                                                      |
| 28.          | }                                                                    |
| 29.          | //++                                                                 |
| 80.          | //  Expert tick function                                             |
| 31.          | //++                                                                 |
| 32.          | void OnTick()                                                        |
| 33.          | {                                                                    |
| 34.          | //                                                                   |
| 35.          |                                                                      |
| 36.          | }                                                                    |
| 37.          |                                                                      |
| 8.           | //  limer function                                                   |
| .9.          | //++                                                                 |
| 10.          | vola uniimer()                                                       |
| + <b>1</b> . |                                                                      |
| 2.           | //                                                                   |
| 10.          | 1                                                                    |
| 5            | J<br>//++                                                            |
| 6            | // ChartEvent function                                               |
| 7.           | //+                                                                  |
| 18.          | <pre>void OnChartEvent(const int id,</pre>                           |
| 19.          | const long &lparam.                                                  |
| 0.           | const double &dparam,                                                |
| 51.          | const string &sparam)                                                |
| 52.          | {                                                                    |
| з.           | //                                                                   |
| 54.          |                                                                      |
| 55.          | }                                                                    |
| 56.          | //++                                                                 |
| 57.          |                                                                      |
| _            |                                                                      |

| 1.<br>2.<br>3.<br>4.<br>5.                                     | //+<br>// <br>// <br>//                                                                                                    | myRobot.mq5  <br>eCodePro  <br>www.ecode.pro                                             |  |  |  |  |
|----------------------------------------------------------------|----------------------------------------------------------------------------------------------------|------------------------------------------------------------------------------------------|--|--|--|--|
| 6.<br>7.<br>8.<br>9.<br>10.<br>11.<br>12.<br>13.<br>14.<br>15. | <pre>#property copyright "eCodePro" #property link "www.ecode.pro" #property version "1.00" #include ".//eCodeHeader.mqh" //===================================</pre> | Dòng này được thêm vào để<br>đảm bảo robot của bạn kết nối<br>được với thư viện eCodePro |  |  |  |  |
|                                                                | <pre>Int Uninit() {    EventSetTimer(1);    return(INIT_SUCCEEDED); }</pre>                                                                                           | Thay chu kỳ làm việc thời gian<br>của robot từ 60 giây xuống 1 giây                      |  |  |  |  |
| 16.<br>17.<br>18.<br>19.<br>20.                                | <pre>5. //===================================</pre>                                                                                                    |                                                                                          |  |  |  |  |
| 21.<br>22.<br>23.<br>24.<br>25.                                | //====================================                                                                                                    |                                                                                          |  |  |  |  |
| 26.<br>27.<br>28.<br>29.                                       | <pre>void OnTimer() { } //</pre>                                                                                                    |                                                                                          |  |  |  |  |
| 30.<br>31.<br>32.<br>33.<br>34.                                | <pre>. void OnChartEvent(const int id,</pre>                                                                                                    |                                                                                          |  |  |  |  |
| 35.<br>36.<br>37.                                              | }<br>//                                                                                                    |                                                                                          |  |  |  |  |

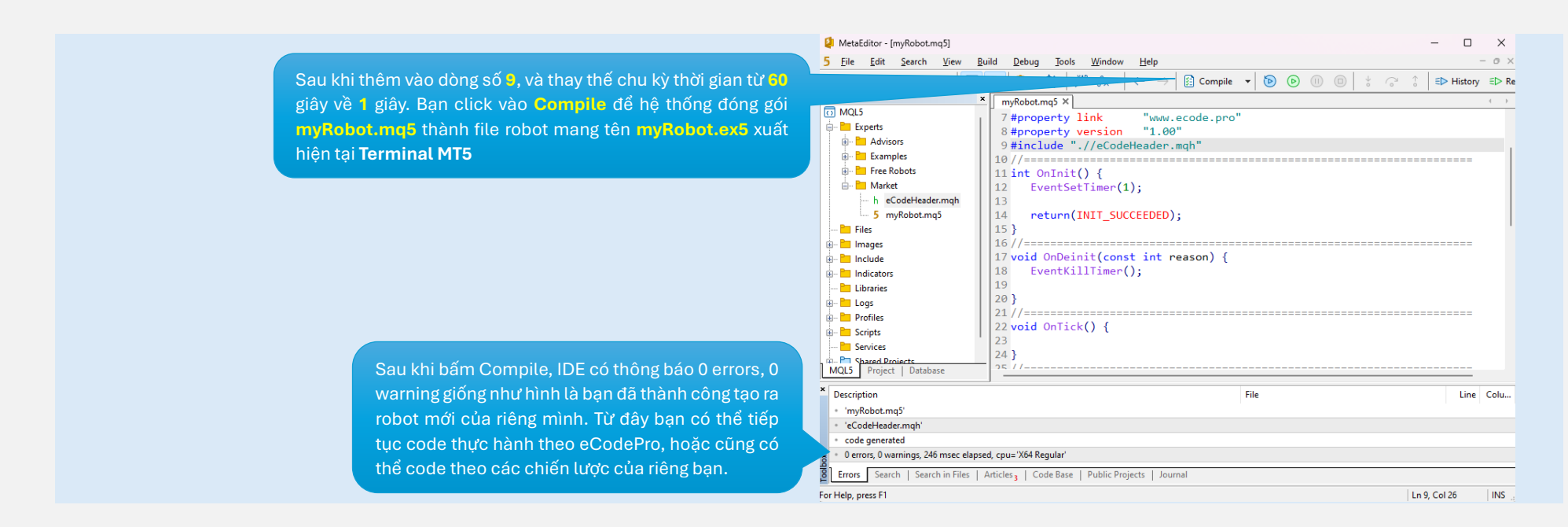

Sau khi code xong, bạn kéo thả robot vào chart mà bạn muốn robot giao dịch như hình dưới đây.

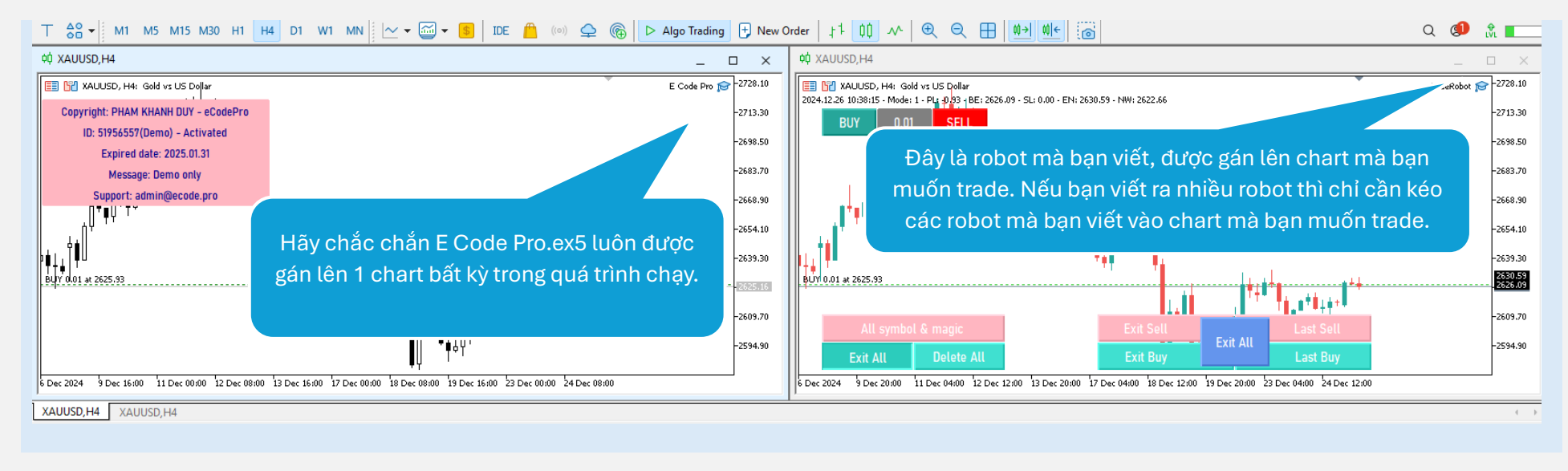

#### Quá trình Download – Setup – Tạo Robot Mẫu đã hoàn tất!

eCodePro – Code Robot FX Like Pro